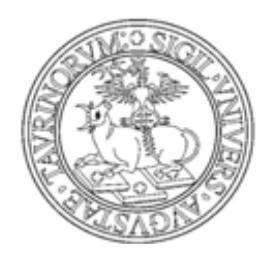

UNIVERSITÀ DEGLI STUDI DI TORINO

# MANUALE PER I DOCENTI:

# **GESTIONE APPELLI E**

# **VERBALIZZAZIONE ESAMI ONLINE**

ESAMI SCRITTI

## <u>SOMMARIO</u>

| ACCESSO ALLA MYUNITO DOCENTE                      | <u>3</u>  |
|---------------------------------------------------|-----------|
| GESTIONE LISTA ISCRITTI                           | 4         |
| INSERIMENTO STUDENTI                              | 5         |
| Inserimento di singoli studenti                   | 5         |
| STAMPA LISTA ISCRITTI.                            | <u> 7</u> |
| ESPORTAZIONE LISTA ISCRITTI                       | <u> 7</u> |
| COMUNICAZIONI AGLI ISCRITTI                       | 8         |
| INSERIMENTO ESITI                                 | 9         |
| a) Inserimento online                             | 9         |
| b) Importazione/esportazione foglio Excel         | 10        |
| PUBBLICAZIONE ESITI                               | 11        |
| VERBALIZZAZIONE ONLINE: STAMPA E RISTAMPA VERBALE | 13        |
| RISTAMPA/CORREZIONE VERBALI                       | 14        |
| a) Modifica di un singolo verbale                 | 15        |

## ACCESSO ALLA MYUNITO DOCENTE

- 1) Collegarsi al Portale d'Ateneo http://www.unito.it/
- 2) Cliccare sul link "Login MyUniTO" per entrare nella propria area personale

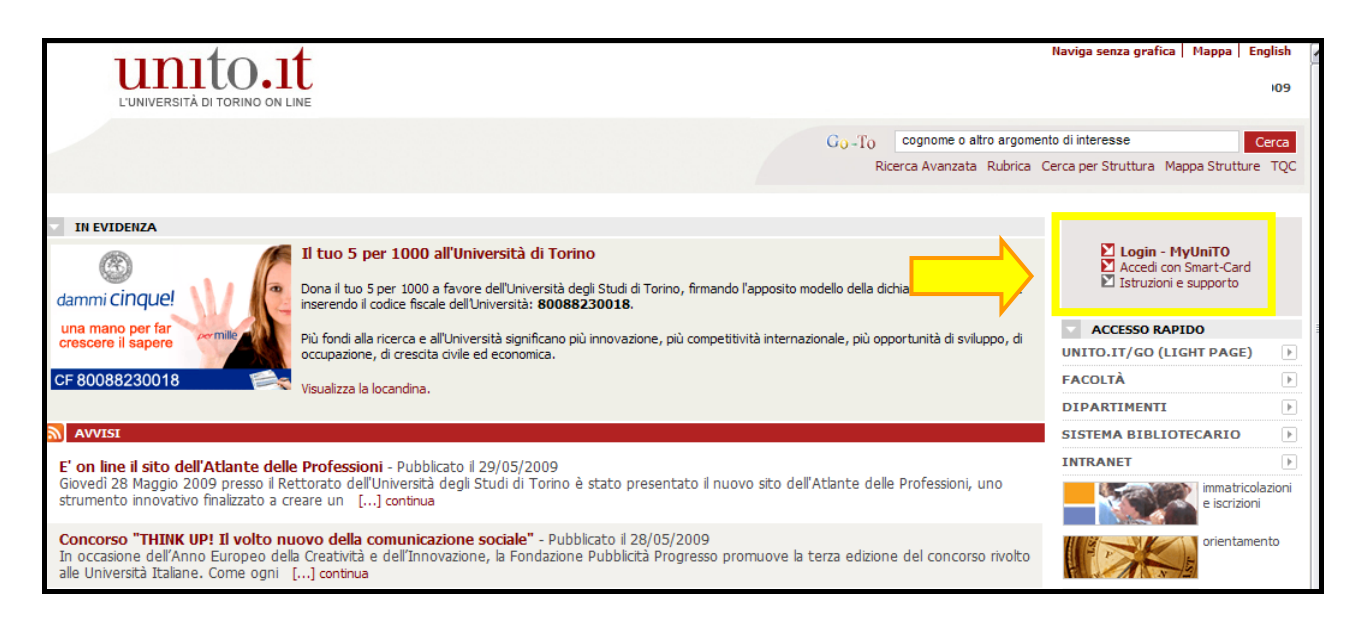

N.B.: In caso di dubbi o problemi riguardanti il LOGIN (autenticazione fallita, password dimenticata etc.) cliccare sul link "Istruzioni e supporto".

3) Inserire le proprie credenziali di accesso (stesso utente e password utilizzati per l'accesso alla casella di posta elettronica @unito.it)

| Università di TORINO ON LINE Page                      |                |           |
|--------------------------------------------------------|----------------|-----------|
| FACOLTÀ 🕑 DIPARTIMENTI 💽 BIBLIOTECHE 🕑 ALTRE STRUTTURE | ACCEDI A M     | IYUNITO   |
| Go-To cognome o altro argomento di interesse Cerca     | Utente         | ?         |
|                                                        | Password       | Login     |
| Ricerca Avanzata Cerca per Struttura Mappa Strutture   | Accedi con Sr  | mart-Card |
|                                                        | Ricordami la p | password  |
|                                                        | Registrati al  | portale   |

- 4) Dalla barra menu in alto cliccare su *Didattica > Calendario esami*
- 5) Scegliere l'attività didattica (insegnamento) su cui si vuole operare cliccando sulla relativa icona a forma di matita.

| MyliniTO Home Mylinito Plus Messione pagina interstititial Messione pagina personale Medazione                                                                                                    | Didattica Begistro Gesti ne profilo                                                                                                    |
|----------------------------------------------------------------------------------------------------|----------------------------------------------------------------------------------------------------|
| Frigonino nome (Frigonino nos) / descione pagina incersitectar (Facilitati pagina personale (Ficazione)                                                                                                    |                                                                                                    |
| Y Cruscollo Aggregatori                                                                                                    | Calendario esami                                                                                                    |
| HOME » Calendario esami                                                                                                    | $\frac{1}{\sqrt{\frac{1}{2}}} + \frac{1}{\sqrt{\frac{1}{2}}} + \frac{1}{\sqrt{\frac{1}$ |
| Appelli d'esame                                                                                                    | 29 + 102-40                                                                                                    |
| Yedi/Crea appelli per l'insegnamento                                                                                                    | $b = \sqrt{b^{*} - 4ac}$                                                                                                    |
| ATTENZIONE: questo servizio momentaneamente è attivo solo per le Facoltà di Farmacia,<br>Scienze della Formazione, i corsi di laurea in Scienze Strategiche, Educazione<br>Professionale, Dietistica, Tecniche Audiometriche e Tecniche | Benvenuto <b>Docente Test</b>                                                                                                    |
| Audioprotesiche,Infermieristica S.Luigi/Cuneo/Ivrea, Medicina e Chirurgia Orbassano,<br>Tecnica della Riabilitazione Psichiatrica, Scienze della Riabilitazione ed i corsi magistrali<br>della Facoltà di Economia.                     |                                                                                                    |
| Da settembre 2012 il servizio sarà attivo anche per i corsi di laurea triennali di Scienze<br>MFN.                                                                                                    |                                                                                                    |
|                                                                                                    |                                                                                                    |
| La pagina presenta l'elenco di tutti gli insegnamenti per i quali è possibile gestire appelli d'esame. Nel<br>caso in qui l'elenco pop risulti completo contattare i referenti per di appelli della propria                             |                                                                                                    |
| Facoltà/Struttura.                                                                                                    |                                                                                                    |
| Attività Didattica Corso di Studi (tipo corso)<br>[codice]                                                                                                    |                                                                                                    |
| INGLESE SCIENTIFICO Tecniche di radiologia medica, per immagini e radioterapia (abilitante alla 30) [MED2831] professione sanitaria di Tecnico di radiologia medica) (L)                                                                |                                                                                                    |
| INGLESE SCENTIFICO Tecniche di laboratorio biomedico (abilitante alla professione sanitaria di<br>[MED2871] Tecnico di laboratorio biomedico) (L)                                                                                       |                                                                                                    |
| Legenda: L = Corso di laurea;                                                                                                    |                                                                                                    |

In questo modo si accede alla Lista appelli d'esame relativa all'attività didattica. Da questa schermata è possibile gestire la lista degli studenti iscritti all'appello.

## GESTIONE LISTA ISCRITTI

Percorso da menù: *Didattica >> Calendario esami >> Lista appelli d'esame* 

| IOME » Calendario                               | Esa        | ami » Lista a                        | ppelli d'e                 | esa           | me                         |               |                              |
|-------------------------------------------------|------------|--------------------------------------|----------------------------|---------------|----------------------------|---------------|------------------------------|
| ista appelli d'esame.                           |            |                                      |                            |               |                            |               |                              |
| Appelli di: INGLESE S                           | sci        | ENTIFICO [ME                         | D2831]                     |               |                            |               | visualizza<br>dettagli<br>>> |
| Tecniche di radiologia<br>professione sanitaria | me<br>di T | dica, per immaç<br>'ecnico di radiol | gini e radio<br>ogia medic | tera<br>a) [I | pia (abilita<br>070713] (L | nte alla<br>) |                              |
| Elenco Appelli d'esar                           | me         |                                      |                            |               |                            |               |                              |
|                                                 |            |                                      |                            |               |                            |               |                              |
| 🗋 <u>Nuova prova p</u>                          | arz        | iale/esonero i                       | n itinere                  | 1             | Visualizza                 | recent        | i 🔽                          |
|                                                 |            |                                      |                            |               | appeili:                   |               |                              |
| Descrizione Appello                             |            | Data o ora                           | Studenti                   |               | E citi                     | Vorbali       | Azioni                       |
| Descrizione Appeno                              |            |                                      | iscritti                   |               | inseriti                   | caricati      | AZIOIII                      |
| INGLESE<br>SCIENTIFICO                          | 0          | 29/01/2013<br>10:00                  | 0                          |               | $\odot$                    | 0             | 🗲 🍝                          |
| <u>Scritto</u>                                  | 0          | 23/01/2013<br>09:00                  | 0                          | 2             | 0                          | 0             | 😂 🔍                          |
| <u>Verbalizzazione orale</u>                    | 0          | 23/01/2013<br>14:00                  | 0                          |               | 0                          | 0             | 🚔 🛆                          |
| <u>Non verbalizzante</u><br>scritto             |            | 23/01/2013<br>11:00                  | 0                          |               | 0                          | 0             | 🖻 🖉                          |
| INGLESE                                         | 0          | 23/10/2012                           | 0                          | 2             | 45                         | 0             | 🚔 🔍                          |

Nella colonna *Azioni* relativa a ciascun appello della lista sono presenti alcune icone che veicolano informazioni relative all'appello:

- indica che le iscrizioni degli studenti sono chiuse;
- 9.√
  - indica che ci sono studenti iscritti all'appello;
- indica che non ci sono studenti iscritti all'appello.

**N.B.:** Il docente può iscrivere gli studenti anche il giorno stesso dell'appello, cliccando sull'icona (oppure sull'icona ) e successivamente sull'icona che corrisponde alla funzione "*Aggiungi Studente*".

Si apre così la schermata in cui si possono inserire i parametri per la ricerca e la successiva aggiunta dello studente:

| Dati Appello                                                                                            |                                                                                                    |                                                          |  |
|----------------------------------------------------------------------------------------------------|----------------------------------------------------------------------------------------------------|----------------------------------------------------------|--|
|                                                                                                    |                                                                                                    |                                                          |  |
| Appelli di: INGLESE SCIEN                                                                               | TIFICO [MED2831]                                                                                    | visualizza dettagli                                      |  |
| Tecniche di radiologia medica<br>professione sanitaria di Tecn                                          | a, per immagini e radioterapia (abilitante alla<br>ico di radiologia medica) [070713] (L)           |                                                          |  |
| Sessioni:                                                                                               | SESSIONE STRAORDINARIA [01/01/2013 - 3<br>Unica [01/10/2012 - 31/12/2013]                           | 30/04/2013], Sessione                                    |  |
| Descrizione:                                                                                            | Scritto                                                                                             |                                                          |  |
| Date Appello (dal-al):                                                                                  | 23/01/2013 -                                                                                        |                                                          |  |
| Turno:                                                                                                  | Assegnazione Automatica                                                                             |                                                          |  |
| Tipo di Verbalizzazione:                                                                                | Appello On-Line                                                                                     |                                                          |  |
| Ricerca Studenti                                                                                        |                                                                                                    |                                                          |  |
| Per effettuare la ricerca è ob<br>Oppure per prenotare un ins                                           | bligatorio inserire almeno un valore tra Matric<br>ieme di studenti selezionandoli da una lista isc | cola e Cognome<br>ritti già popolata <mark>Clicca</mark> |  |
| Per effettuare la ricerca è ob<br>Oppure per prenotare un ins<br>qui                                    | bligatorio inserire almeno un valore tra Matric<br>ieme di studenti selezionandoli da una lista isc | xola e Cognome<br>rritti già popolata Clicca             |  |
| Per effettuare la ricerca è ob<br>Oppure per prenotare un ins<br>qui<br><b>Matricola:</b>               | bligatorio inserire almeno un valore tra Matric<br>ieme di studenti selezionandoli da una lista isc | xola e Cognome<br>rritti già popolata Clicca             |  |
| Per effettuare la ricerca è ob<br>Oppure per prenotare un ins<br>qui<br>Matricola:<br>Compome:          | bligatorio inserire almeno un valore tra Matric<br>ieme di studenti selezionandoli da una lista isc | cola e Cognome<br>ritti già popolata Clicca              |  |
| Per effettuare la ricerca è ob<br>Oppure per prenotare un ins<br>qui<br><b>Matricola:</b><br>Cognome:   | bligatorio inserire almeno un valore tra Matric<br>ieme di studenti selezionandoli da una lista isc | cola e Cognome<br>ritti già popolata Clicca              |  |
| Per effettuare la ricerca è ob<br>Oppure per prenotare un ins<br>qui<br>Matricola:<br>Cognome:<br>Nome: | bligatorio inserire almeno un valore tra Matric<br>ieme di studenti selezionandoli da una lista isc | cola e Cognome<br>ritti già popolata Clicca              |  |
| Per effettuare la ricerca è ob<br>Oppure per prenotare un ins<br>qui<br>Matricola:<br>Cognome:<br>Nome: | bligatorio inserire almeno un valore tra Matric<br>ieme di studenti selezionandoli da una lista isc | cola e Cognome<br>ritti già popolata Clicca              |  |
| Per effettuare la ricerca è ob<br>Oppure per prenotare un ins<br>qui<br>Matricola:<br>Cognome:<br>Nome: | bligatorio inserire almeno un valore tra Matric<br>ieme di studenti selezionandoli da una lista isc | cola e Cognome<br>critti già popolata Clicca             |  |
| Per effettuare la ricerca è ob<br>Oppure per prenotare un ins<br>qui<br>Matricola:<br>Cognome:<br>Nome: | bligatorio inserire almeno un valore tra Matric<br>ieme di studenti selezionandoli da una lista isc | cola e Cognome<br>critti già popolata Clicca             |  |

#### **INSERIMENTO STUDENTI**

**N.B.**: E' possibile copiare automaticamente i nominativi degli studenti iscritti a un appello di quell'attività didattica, cliccando sul link *Clicca qui*, presente nella pagina di inserimento studenti.

#### INSERIMENTO DI SINGOLI STUDENTI

Il docente può iscrivere gli studenti inserendo nella maschera *Ricerca Studenti* i seguenti parametri:

- **Cognome** (è sufficiente scrivere le prime tre lettere o utilizzare il carattere % per ampliare i risultati della ricerca);
- Nome;
- Matricola.

È possibile procedere con la ricerca inserendo anche solo la **matricola** o il **cognome**. Verranno così mostrati tutti i nominativi degli studenti corrispondenti ai dati introdotti, iscritti al/ai corso/i di laurea a cui si riferisce l'attività didattica e <u>che abbiano l'attività</u> <u>didattica già presente nel proprio libretto</u>.

| Ricerca Studenti          |                                        |                            |         |             |
|---------------------------|----------------------------------------|----------------------------|---------|-------------|
| Per effettuare la ricerca | è obbligatorio inserire almeno un valo | re tra Matricola e Cognome |         |             |
| Matricola:                | 713666                                 |                            |         |             |
| Cognome:                  |                                        |                            |         |             |
| Nome:                     |                                        |                            |         |             |
|                           |                                        |                            |         |             |
| Ricerca                   |                                        |                            | Annulla | Esci        |
| Lista Studenti            |                                        |                            |         |             |
| Lista Studenti            |                                        |                            |         |             |
| Matricola                 | Cognome                                | Nome                       |         | Iscrivi     |
| 713666                    | ΑΑΑΑΑ                                  | TR FARMAC                  | A       | <b>\$</b> + |

Dopo aver identificato lo studente da aggiungere, cliccare sull'icona 🖭 corrispondente.

N. B.: Lo Studente può cancellare la propria prenotazione, indipendentemente da chi l'abbia effettuata (studente/docente/segreteria), <u>solo nei termini di apertura</u> <u>della lista iscritti.</u>

# Il docente non può eliminare la prenotazione a un appello effettuata dallo studente, ma può iscrivere e cancellare studenti <u>anche oltre i termini di</u> <u>apertura della lista iscritti.</u>

**N.B.:** Cliccando sul nome di uno studente iscritto all'appello, il docente ha accesso ad una serie di informazione relative allo studente in questione, come ad esempio il corso di laurea a cui è iscritto, l'indirizzo e-mail e <u>lo storico delle prenotazioni ad appelli di quell'attività didattica effettuate dallo studente</u>.

| Dati studente                                                      |                                                        |                                                                                                    |   |           |  |  |  |  |
|--------------------------------------------------------------------|--------------------------------------------------------|----------------------------------------------------------------------------------------------------|---|-----------|--|--|--|--|
| Studente (Matricola                                                | ]: AAAAAAE TR FARMACIA [713                            | 666]                                                                                                    |   |           |  |  |  |  |
| Corso di studio:                                                   | DAMS (DISCIPLINE DELL_ART<br>TELEVISIONE E NUOVI MEDIA | DAMS (DISCIPLINE DELL_ARTE DELLA MUSICA E DELLO SPETTACOLO),<br>TELEVISIONE E NUOVI MEDIA [006702] (D.M. 270/2004) |   |           |  |  |  |  |
| Stato dello studente                                               | attivo                                                 | Attivo                                                                                                    |   |           |  |  |  |  |
| Ordinamento:                                                       | 2009                                                   | 2009                                                                                                    |   |           |  |  |  |  |
| Percorso di studio:                                                | PERCORSO GENERICO                                      | PERCORSO GENERICO                                                                                                  |   |           |  |  |  |  |
| - <b>mail:</b> tr. aaaaaa@studenti. unito. it                      |                                                        |                                                                                                    |   |           |  |  |  |  |
| Prove sostenute per l'insegnamento INGLESE SCIENTIFICO - [MED2831] |                                                        |                                                                                                    |   |           |  |  |  |  |
| 23/10/2012                                                         | INGLESE SCIENTIFICO                                    | Assente                                                                                                    | 0 | Chiuso    |  |  |  |  |
| 25/10/2012                                                         | Scritto                                                | 29                                                                                                    | ۲ | Prenotato |  |  |  |  |
| 23/10/2012                                                         | INGLESE SCIENTIFICO                                    | Assente                                                                                                    | 0 | Chiuso    |  |  |  |  |
| 24/10/2012                                                         | Scritto non verbalizzante                              | 29                                                                                                    | 0 | Prenotato |  |  |  |  |
| 23/10/2012                                                         | INGLESE SCIENTIFICO                                    |                                                                                                    | 0 | Prenotato |  |  |  |  |

#### STAMPA LISTA ISCRITTI

Per stampare la lista degli studenti iscritti cliccare <u>sul</u> pulsante <u> Stampa Lista Iscritti</u>

3 o sul link caratterizzato dall'icona a forma di stampante

È possibile ordinare la lista iscritti all'appello in base ai criteri di Data Iscrizione, Matricola, Cognome e Nome, utilizzando le freccette evidenziate:

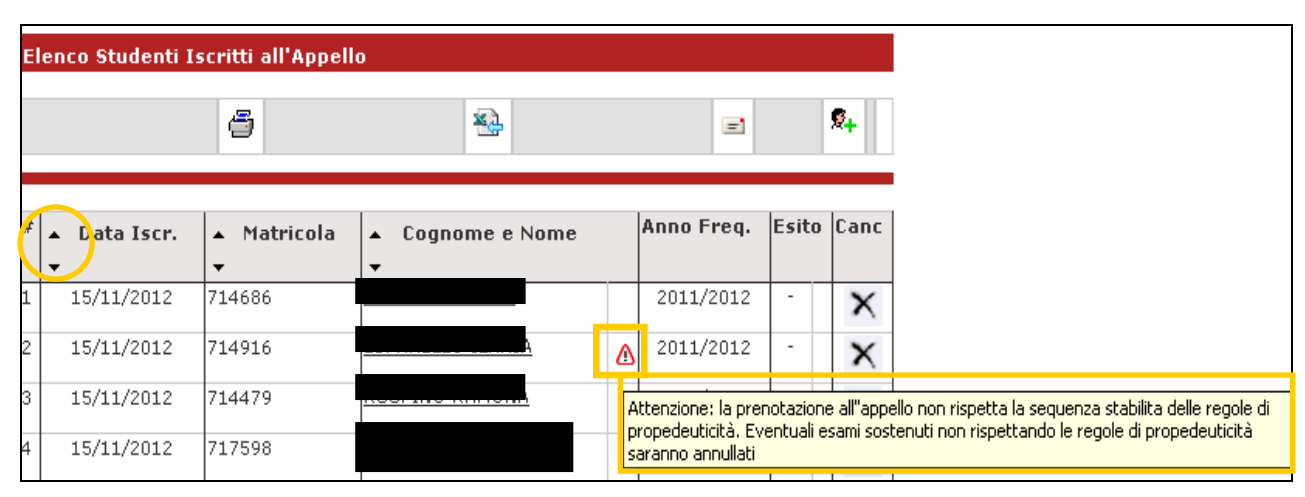

Il cambio di ordinamento nella pagina web sarà replicato in modo identico sulla stampa lista iscritti e nei fogli di export.

N.B.: Il simbolo (1) a fianco del nome di uno studente può comparire nel caso in cui lo studente non abbia superato dei controlli che non sono bloccanti ai fini della prenotazione, come ad esempio il mancato superamento di un esame propedeutico. In questo caso il sistema riporta un messaggio che avvisa il Docente.

## ESPORTAZIONE LISTA ISCRITTI

È possibile esportare in formato Excel (.xls) la lista iscritti cliccando sulla funzione:

🚰 <u>Esporta Dati Lista Iscritti</u>

Viene data la possibilità di scegliere la modalità di valutazione dell'esame:

| Voto (espresso in trentesimi)                                           |
|-------------------------------------------------------------------------|
| C Giudizio 1 (Approvato/Non Approvato)                                  |
| O Giudizio 2 (Idoneo/Non Idoneo)                                        |
| C Giudizio 3 (Ottimo/Distinto/Buono/Discreto/Sufficiente/Insufficiente) |

Dopo aver salvato il file sul proprio computer, sarà possibile inserire gli esiti e le domande d'esame, tenendo presente la legenda del Tipo Esito: Voto in trentesimi (31=30L, ASS= assente, 0= insufficiente, RIT= ritirato).

| ×   | 🕱 Microsoft Excel - ListaStudentiEsameExportExcel [Sola lettura] |                                    |                                             |                                       |                               |                        |                          |                        |                   |
|-----|------------------------------------------------------------------|------------------------------------|---------------------------------------------|---------------------------------------|-------------------------------|------------------------|--------------------------|------------------------|-------------------|
| : 2 | Eile Modi                                                        | fica <u>V</u> isualizza <u>I</u> i | nserisci F <mark>o</mark> rmato <u>S</u> tr | umenti <u>D</u> ati Fi <u>n</u> estra | a <u>?</u> Ado <u>b</u> e PDF |                        |                          | Digitare una dom       | anda. 👻 🗕 🗗       |
| : • |                                                                  |                                    | 🤊 🛍 l 🗶 🗈 🙈 -                               | - ≪ L0 - (H - 15                      |                               | 100% - (               |                          |                        |                   |
|     |                                                                  |                                    |                                             |                                       |                               |                        |                          |                        |                   |
| Ari | Arial 🔹 10 • ] G C S   臣 吾 吾 國   🤓 % 000 € % 🖑 🔃 🐨 💁 • 🛕 • 💂     |                                    |                                             |                                       |                               |                        |                          |                        |                   |
| 1   | El 🔀 💂 🖌 🖕 👘 🖓 👘 👘 👘 👘 👘 👘 👘 👘 👘 👘                               |                                    |                                             |                                       |                               |                        |                          |                        |                   |
|     | A1 ▼ 🎓 GRUPPO_GIUD_COD                                           |                                    |                                             |                                       |                               |                        |                          |                        |                   |
|     | A                                                                | С                                  | D                                           | E                                     | F                             | H                      |                          | J                      | L                 |
| 6   | Attività Di                                                      | idattica [COD]                     |                                             | Corso di Studio [C                    | OD]                           |                        |                          |                        |                   |
| 7   | INGLESE                                                          | SCENTIFICO [MB                     | ED2871]                                     | Tecniche di laborato                  | rio biomedico (abilita        | nte alla professione   | sanitaria di Tecnico di  | laboratorio biomedic   | o) [070711]       |
| 8   | INGLESE                                                          | SCIENTIFICO [M                     | ED2831]                                     | Tecniche di radiolog                  | ia medica, per imma           | gini e radioterapia (a | bilitante alla professio | ne sanitaria di Tecnic | o di radiologia m |
| 9   |                                                                  |                                    |                                             |                                       |                               |                        |                          |                        |                   |
| 10  | Sessioni                                                         |                                    | SESSIONE AUTUN                              | NALE [01/10/2012 - 3                  | 31/12/2012]                   |                        |                          |                        |                   |
| 11  |                                                                  |                                    | Sessione Unica [01/                         | (10/2012 - 31/12/201)                 | 3]                            |                        |                          |                        |                   |
| 12  | Descrizio                                                        | ne Appello                         | INGLESE SCIENTIF                            | ICO                                   |                               |                        |                          |                        |                   |
| 13  | Tipo di Pi                                                       | rova                               | non specificato                             |                                       |                               |                        |                          |                        |                   |
| 14  | Prenotazi                                                        | ione (dal-al)                      | 23/09/2012 - 18/10/2                        | 2012                                  |                               |                        |                          |                        |                   |
| 15  | Date App                                                         | ello                               | 23/10/2012 - 10:00:0                        | )0 - Nessun partizion                 | amento                        |                        |                          |                        |                   |
| 16  | Totale St                                                        | udenti iscritti                    | 2                                           |                                       |                               |                        |                          |                        |                   |
| 17  |                                                                  |                                    |                                             |                                       |                               |                        |                          |                        |                   |
| 18  | Tipo Esito                                                       | )                                  | Voto in trentesimi (3                       | 1 = 30L, ASS = Ass                    | ente, 0 = Insufficiente       | e, RIT = Ritirato)     |                          |                        |                   |
| 19  |                                                                  |                                    |                                             |                                       |                               |                        |                          |                        |                   |
| 20  | Elenco St                                                        | tudenti Iscritti al                | l'Appello                                   |                                       |                               |                        |                          |                        |                   |
| 21  | # Ma                                                             | tricola                            | Cognome                                     | Nome                                  | Anno Freq.                    | Esito                  | Domande d'esame          | Data superamento       |                   |
| 22  | 1 713                                                            | 3664                               | AAAAA                                       | FARMACIA C.U                          | 2012/2013                     |                        |                          |                        |                   |
| 23  | 2 713                                                            | 3666                               | AAAAAAE                                     | TR FARMACIA                           | 2012/2013                     |                        |                          |                        |                   |
| 24  |                                                                  |                                    |                                             |                                       |                               |                        |                          |                        |                   |

# ATTENZIONE: questo file è parzialmente protetto! Gli unici campi modificabili sono *Esito*, *Domande d'esame* e *Data superamento*.

Durante l'appello, il docente può inserire sul file Excel l'*Esito*, la *Data di superamento* dell'esame e le *domande*. Una volta salvate tali modifiche è possibile importare il file

attraverso la funzione SIMPortazione Esiti

N.B.: Non è consentito usare il foglio Excel per aggiungere studenti alla lista iscritti. Gli studenti non presenti nel file devono essere prima aggiunti online tramite le funzioni di inserimento studente e solo dopo può essere compiuta l'esportazione in Excel.

#### COMUNICAZIONI AGLI ISCRITTI

Nel caso in cui il docente abbia la necessità di comunicare con gli studenti iscritti all'appello, può utilizzare la funzione: <u>Comunicazioni agli Iscritti</u> che consente di inviare una e-mail all'indirizzo di posta istituzionale degli studenti.

| ggettor              |                                                                    |
|----------------------|--------------------------------------------------------------------|
| -mail mittente:      | C dsi-esse3@unito.it                                               |
|                      | O avvisi@unito.it                                                  |
| Copia di conferma:   | • Non inviare                                                      |
|                      | O Invia in CC                                                      |
|                      | O Invia in CCN                                                     |
| festo:               | avviso                                                             |
| Notifiche opzionali: |                                                                    |
|                      | per separare gli indirizzi e-mail utilizzare il simbolo ; oppure , |

Se l'invio della comunicazione avrà esito positivo comparirà il seguente messaggio:

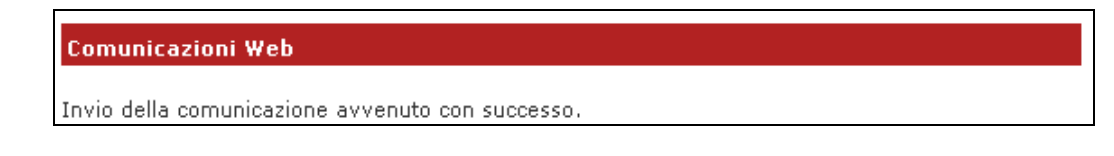

#### **INSERIMENTO ESITI**

Il docente può inserire gli esiti di un esame sia dalla propria pagina MyUnito, sia compilando il file Excel.

#### a) INSERIMENTO ONLINE

Per inserire gli esiti si può procedere tramite l'apposita funzione: 34 Inserimento Esiti

Cliccando sul link si apre la pagina di scelta del metodo di valutazione:

| i)<br>.pprovato)                          |
|-------------------------------------------|
| i)<br>.pprovato)                          |
| (pprovato)                                |
|                                           |
| eo)                                       |
| Buono/Discreto/Sufficiente/Insufficiente) |
|                                           |
|                                           |
| E                                         |

Dopo aver selezionato il metodo da applicare, cliccare su Avanti

Si accede così alla pagina di inserimento degli esiti. Da qui è già possibile inserire gli esiti selezionandoli dal menù a tendina:

| HOME » Calendario Es                                                                                                    | ami » Appe                                 | lli » Lista Iscritti » <b>Inseri</b>                                                                                                    | mento Esiti        |                                                                                        |
|----------------------------------------------------------------------------------------------------|--------------------------------------------|----------------------------------------------------------------------------------------------------|--------------------|----------------------------------------------------------------------------------------|
| Inserimento Esiti                                                                                                    |                                            |                                                                                                    |                    |                                                                                        |
|                                                                                                    |                                            |                                                                                                    |                    |                                                                                        |
|                                                                                                    |                                            |                                                                                                    |                    |                                                                                        |
| Appelli di: INGLESE SC                                                                                                    | IENTIFICO [                                | MED2831]                                                                                                    | visuali            | zza dettagli >>                                                                        |
| Tecniche di radiologia r<br>alla professione sanita<br>(L)                                                                                            | medica, per i<br>ria di Tecnico            | mmagini e radioterapia (ab<br>o di radiologia medica) [070                                                                              | pilitante<br>1713] | - seleziona - 🔺<br>30 e lode                                                           |
| Elenco Studenti Iscritt                                                                                                    | 29                                         |                                                                                                    |                    |                                                                                        |
| Anno Accademico:<br>Sessioni:<br>Descrizione Appello:<br>Prenotazione (dal-al):<br>Date Appello (dal-al):<br>Tipo Esame:<br>Totale Studenti iscritti: | 201<br>SES<br>[01<br>ING<br>23/<br>23/<br> | 2/2013.<br>SIONE AUTUNNALE [01/10/2<br>/10/2012 - 31/12/2013]<br>LESE SCIENTIFICO<br>09/2012 - 18/10/2012<br>10/2012 -<br>• specificato | 2012 - 31/12/201   | 28<br>27<br>26<br>25<br>24<br>23<br>22<br>21<br>20<br>19<br>18<br>17<br>16<br>15<br>14 |
| # Data Iscrizione                                                                                                    | Matricola                                  | Cognome e Nome                                                                                                    | Anno freq.         | 13                                                                                     |
| 1 23/10/2012                                                                                                    | 713664                                     | AAAAA FARMACIA C.U                                                                                                    | 2012/2013          | 28 🗾 🍞                                                                                 |
| 2 23/10/2012                                                                                                    | 713666                                     | AAAAAAE TR FARMACIA                                                                                                    | 2012/2013          | - seleziona - 💌 🛛 🎽                                                                    |
| Salva                                                                                                    |                                            |                                                                                                    | Esci               |                                                                                        |

Se si desidera invece inserire delle domande di esame, una data di sostenimento esame diversa da quella dell'appello o delle note (visibili solo allo studente al cui esito sono

associate), bisogna cliccare sull'icona *Domande d'esame* <sup>L</sup> vicino al menù a tendina e compilare i campi di interesse nella sezione *Dati studente*:

| Appelli di: INGLESE SCIENTIFICO [A<br>Tecniche di radiologia medica, per in<br>alla professione sanitaria di Tecnico<br>(L) | <b>1ED2831] visualizza dettagli ≻&gt;</b><br>nmagini e radioterapia (abilitante<br>di radiologia medica) [070713]                             |                                    |
|----------------------------------------------------------------------------------------------------|----------------------------------------------------------------------------------------------------|------------------------------------|
| Dati appello                                                                                                    |                                                                                                    |                                    |
| Sessioni:<br>Descrizione Appello:<br>Date Appello (dal-al):<br>Tipo esame:                                                  | SESSIONE AUTUNNALE [01/10/2012 - 31/12/2012], Sessione<br>[01/10/2012 - 31/12/2013]<br>INGLESE SCIENTIFICO<br>23/10/2012 -<br>non specificato | Unica                              |
| Attività didattica prenotata dallo sti<br>medica, per immagini e radioterapia<br><mark>Dati studente</mark>                 | udente: INGLESE SCIENTIFICO[MED2831] offerta nel corso: Teci<br>(abilitante alla professione sanitaria di Tecnico di radiologia medic.        | niche di radiologia<br>a) [070713] |
| Studente [Matricola]:                                                                                                    | AAAAA FARMACIA C.U [713664]                                                                                                    |                                    |
| Data iscrizione:                                                                                                    | 23/10/2012                                                                                                    |                                    |
| Data esame:                                                                                                    | 23/10/201: I (gg/mm/aaaa)                                                                                                    |                                    |
| Esito:                                                                                                    | 28                                                                                                    |                                    |
| Domande d'esame:                                                                                                    | Domanda 1; domanda 2<br>.::                                                                                                    |                                    |
| Nota per lo studente:                                                                                                    | Aaaa<br>:                                                                                                    |                                    |

Dopo aver riempito i campi desiderati, si può procedere cliccando su Salva, che riporta

alla pagina precedente, oppure cliccando sul pulsante ., che permette di accedere ai Dati dello studente successivo iscritto all'appello.

Una volta inseriti e salvati gli esiti, cliccare su Esci. Si torna così alla lista iscritti, che è stata aggiornata con gli esiti inseriti nell'elenco studenti.

#### b) IMPORTAZIONE/ESPORTAZIONE FOGLIO EXCEL

Un'ulteriore possibilità di inserimento esiti è data dalle funzionalità di esportazione e importazione dei dati della lista iscritti.

Una volta esportato e compilato off line il foglio Excel, andare su:

| 💫 Importazione Esiti | Sfoolia     |  |
|----------------------|-------------|--|
|                      | <br>orogita |  |

Dopo aver cliccato su <u>Sfoglia...</u>, selezionare il file Excel precedentemente salvato, quindi cliccare sul link <u>Importazione Esiti</u>. È importante caricare <u>lo stesso file</u> che è stato esportato e compilato.

A conferma della corretta importazione apparirà il seguente messaggio:

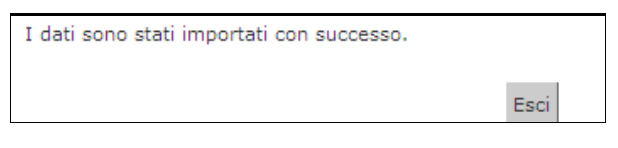

A questo punto, cliccando su Esci si torna alla lista iscritti aggiornata in base agli esiti inseriti:

| Pro | ova d'esame già ef | fettuata, deve ess | ere generato il verbale d'esa | me.        |       |          |
|-----|--------------------|--------------------|-------------------------------|------------|-------|----------|
| El  | enco Studenti Is   | critti all'Appello | )                             |            |       |          |
|     | 8                  |                    | i+ 302 🐴                      | Sfog       | lia   | <b>e</b> |
| #   | ▲ Data Iscr.<br>▼  | ▲ Matricola<br>▼   | ▲ Cognome e Nome<br>▼         | Anno Freq. | Esito | Canc     |
| 1   | 23/10/2012         | 713664             | AAAAA FARMACIA C.U            | 2012/2013  | 28    | ×        |
| 2   | 23/10/2012         | 713666             | AAAAAAE TR FARMACIA           | 2012/2013  | -     | ×        |

#### PUBBLICAZIONE ESITI

Gli esiti inseriti attraverso le procedure sopra descritte sono visibili soltanto al docente. Se il tipo di appello lo prevede (solitamente <u>una prova scritta</u>), si deve procedere con la pubblicazione, affinché gli studenti possano visionare i propri voti nella loro area web.

Percorso da menù: Didattica >Calendario esami > Lista appelli> Lista Iscritti

Cliccando sul link Pubblica Esiti , si apre la schermata di riepilogo dei dati dell'appello e dell'elenco degli studenti iscritti.

| HOME » Calendario E                                                     | sami » List                     | a appelli » Lista Iscrit                                    | ti » Pubblio     | cazione es         | iti     |
|-------------------------------------------------------------------------|---------------------------------|-------------------------------------------------------------|------------------|--------------------|---------|
| I risultati rimarranno vis<br>partire dalla data d'esan                 | ibili sul web p<br>ne)          | per 2 mesi a partire dalla d                                | ata di pubblica  | azione (oppur      | ea      |
| Appelli di: INGLESE S                                                   | CIENTIFICO                      | [MED2831]                                                   |                  | visualizza d<br>>> | ettagli |
| Tecniche di radiologia m<br>professione sanitaria di "                  | edica, per im<br>Tecnico di rac | magini e radioterapia (abili<br>liologia medica) [070713] ( | tante alla<br>L) |                    |         |
| Descrizione Appello:<br>Date Appello (dal-al)<br>Totale studenti iscrit | INGLES<br>: 23/10/2<br>ti: 2    | E SCIENTIFICO<br>2012 -                                     |                  |                    |         |
|                                                                         | ▼ ass<br>esito                  | ocia il valore 'assente' a tu                               | tti gli studenti | i che non hanr     | no un   |
| Elenco studenti da se                                                   | lezionare                       |                                                             |                  |                    |         |
| Sel. studenti: con esito                                                | senza esito                     | tutti nessuno                                               |                  |                    |         |
| # Data Iscrizione                                                       | Matricola                       | Cognome e Nome                                              | Esito            | Data pubbl         | Sel.    |
| 1 23/10/2012                                                            | 713664                          | AAAAA FARMACIA C.U                                          | 28               |                    |         |
| 2 23/10/2012                                                            | /13666                          | AAAAAAE IR FARMACIA                                         | -                |                    |         |
| Continua                                                                |                                 | E                                                           | ci               |                    |         |

Il sistema seleziona di default tutti gli iscritti. Se non si vuole procedere con la pubblicazione di tutti gli esiti, è necessario deselezionare gli studenti per cui non si intende procedere. Questo è possibile togliendo il flag alla voce **Sel.** corrispondente.

Il sistema inoltre associa il valore 'assente' a tutti gli studenti per cui non sono stati precedentemente inseriti gli esiti. Per inibire questa funzione deselezionare il flag:

Una volta selezionati gli studenti per cui si intendono pubblicare gli esiti, cliccare sul

## tasto Continua

Prima di procedere alla pubblicazione, il sistema richiede l'inserimento del <u>Termine</u> <u>ultimo per il rifiuto del voto</u>. Questo termine indica fino a quando lo studente potrà accedere alla visualizzazione del suo esito ed eventualmente effettuare una scelta di accettazione/rifiuto del voto direttamente on line.

Di default i giorni minimi concessi tra pubblicazione e termine dell'accettazione/rifiuto sono 5.

## N.B.: Non sarà possibile stampare i verbali sino al giorno seguente a quello indicato come termine ultimo per il rifiuto del voto.

In questa schermata è anche riportato il testo della mail che verrà inviata agli studenti per avvisarli dell'avvenuta pubblicazione. Questo testo è standard e non modificabile; è però possibile compilare il campo *Note Aggiuntive* per aggiungere un testo libero alla mail di notifica.

| Data di Pubblicazione                                                                                                    |                                                                                                    |
|----------------------------------------------------------------------------------------------------|----------------------------------------------------------------------------------------------------|
| *Data di Pubblicazione:                                                                                                    | [23/10/201: []] (gg/mm/aaaa)                                                                                                    |
| *Data Fine Pubblicazione -<br>min 5 gg (termine ultimo per<br>la presa visione del voto<br>oppure, solo in caso di Appelli<br>Online verbalizzanti, termine<br>ultimo per<br>l'accettazione/rifiuto online): | [28/10/201: 💷 (gg/mm/aaaa)                                                                                                    |
|                                                                                                    |                                                                                                    |
| Mail per lo studente:                                                                                                    | Il testo che segue sarà automaticamente inserito nella mail inviata<br>allo studente al momento della pubblicazione degli esiti. E' possibile<br>aggiungere nel riquadro sotto riportato eventuali note aggiuntive (ad<br>es luogo, data e ora in cui avverrà la registrazione). |
|                                                                                                    | Le comunichiamo che l'esito della prova d'esame relativa all'attività didattica<br><%AD_DES%>,<br>da Lei sostenuta in data <%DATA_TURNO%>, è: <%VOTO%>.                                                                                                    |
| Note Aggiuntive:                                                                                                    | it.                                                                                                    |
|                                                                                                    |                                                                                                    |
| Pubblica Risultati                                                                                                    | Indietro                                                                                                    |

Per procedere cliccare su Pubblica Risultati

. Si apre la pagina di conferma pubblicazione:

| Appelli di: INGLESE SCIEN                                       | TIFICO [MED2831]                                                                         | visualizza dettagli |
|-----------------------------------------------------------------|------------------------------------------------------------------------------------------|---------------------|
| Tecniche di radiologia medica<br>professione sanitaria di Tecni | ı, per immagini e radioterapia (abilitante alla<br>co di radiologia medica) [070713] (L) | ~~~                 |
| Dati Appello                                                    |                                                                                          |                     |
| Anno Accademico:                                                | 2012/2013.                                                                               |                     |
| Sessioni:                                                       | Sessione Unica, SESSIONE AUTUNNALE                                                       |                     |
| Descrizione Appello:                                            | INGLESE SCIENTIFICO                                                                      |                     |
| Date Appello (dal-al):                                          | 23/10/2012 -                                                                             |                     |
| Tipo di Prova:                                                  | non specificato                                                                          |                     |
| Data pubblicazione esiti:                                       | 23/10/2012                                                                               |                     |
|                                                                 |                                                                                          |                     |
|                                                                 |                                                                                          |                     |
| Attenzione !!!                                                  |                                                                                          |                     |
| Si è scelto di pubblicare i risu                                | iltati di esame per l'appello sopra indicato.                                            |                     |
|                                                                 |                                                                                          |                     |
| QUESTA OPERAZIONE, SE                                           | PORTATA A TERMINE, NON POTRA' ESSEI                                                      | RE ANNULLATA        |
|                                                                 |                                                                                          |                     |
| Conferma Pubblicazione                                          | Annulla Operazione                                                                       | Esci                |

Fino a questo momento il processo è reversibile. Cliccando su interrompe il processo di pubblicazione.

Annulla Operazione

si

Se si procede, l'operazione non potrà più essere annullata. Pertanto è necessario dare conferma cliccando sull'apposito tasto

Se il processo è andato a buon fine apparirà il messaggio di notifica Invio E-mail

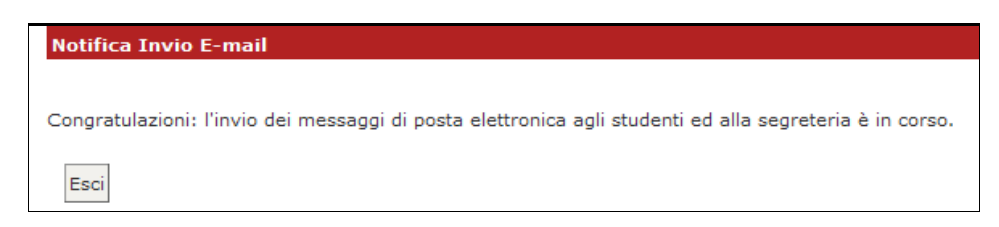

A questo punto gli esiti sono pubblicati e visibili dagli studenti. Cliccare sul tasto "Esci" per ritornare alla pagina di dettaglio sull'appello:

| Pul<br>del | bblicazione esiti c<br>Il'esito fino al 28/: | onclusa in data 2<br>10/2012 | 3/10/2012, gli studenti poss              | ono esprimersi | sull'accettaz                   | zione |
|------------|----------------------------------------------|------------------------------|-------------------------------------------|----------------|---------------------------------|-------|
| El         | enco Studenti I                              | scritti all'Appel            | lo                                        |                |                                 |       |
|            |                                              | 9                            | ×1                                        |                | =                               |       |
| #          | ▲ Data Iscr.                                 | ▲ Matricola                  | ▲ Cognome e Nome                          | Anno Freq.     | Esito                           | Canc  |
|            | <b>▼</b>                                     | <b>▼</b>                     | ▼                                         |                |                                 |       |
| 1<br>2     | 23/10/2012<br>23/10/2012                     | 713664<br>713666             | AAAAA FARMACIA C.U<br>AAAAAAE TR FARMACIA | 2012/2013      | <u>28</u> ©<br><u>Assente</u> © |       |

Accanto all'esito pubblicato compare ora un piccolo semaforo. Nel caso di appello scritto, che prevede meccanismo di accettazione/rifiuto dell'esito online, il colore di questo semaforo è significativo (colore **grigio**: indica che l'esito non è stato ancora visionato dallo studente; **giallo**: l'esito è stato visualizzato; **verde**: esito accettato; **rosso**: esito rifiutato).

## VERBALIZZAZIONE ONLINE: STAMPA E RISTAMPA VERBALE

Percorso da menù: *Didattica > Calendario esami > Lista appelli> <u>Lista Iscritti</u>* 

indica che l'appello prevede una verbalizzazione online.

indica che è possibile procedere con la generazione dei verbali d'esame riepilogativi, che dovranno essere stampati, firmati dal docente titolare del corso e consegnati in Segreteria Studenti.

| 'ro | ova d'esame già et              | ffettuata, deve ess        | sere generato il verbale d'es.              | ame.       |       |          |
|-----|---------------------------------|----------------------------|---------------------------------------------|------------|-------|----------|
| El  | enco Studenti Is                | critti all'Appello         | 5                                           |            |       |          |
|     | 5                               |                            | ž+ 302 🛳 🔽                                  | Sfogl      | ia    | <b>K</b> |
|     |                                 |                            | 0 0 0                                       |            |       |          |
| #   | ▲ Data Iscr.<br>▼               | ▲ Matricola                | ▲ Cognome e Nome                            | Anno Freq. | Esito | Canc     |
| #   | ▲ Data Iscr.<br>▼<br>23/10/2012 | ▲ Matricola<br>▼<br>713664 | ▲ Cognome e Nome<br>▼<br>AAAAA FARMACIA C.U | Anno Freq. | Esito | Cano     |

Cliccando su is apre la pagina di **Preview** contenente l'elenco degli studenti e dei relativi esiti dell'esame (il sistema propone e seleziona di default tutti gli iscritti con esito inserito).

| eview Verba   | ale              |                                |                                          |                  |          |
|---------------|------------------|--------------------------------|------------------------------------------|------------------|----------|
| lenco esiti   | da verbalizza    | re                             |                                          |                  |          |
| Data Iscr.    | Matricola        | Cognome e Nome                 | Anno Freq.                               | Esito            | Sel.     |
| 23/10/2012    | 713664           | AAAAA FARMACIA C.U             | 2012/2013                                | 28               |          |
| Esci          |                  | Stampa Verbale                 | 1                                        | L                |          |
| ESCI          |                  | Stampa verbale                 |                                          |                  |          |
| Attenzione: S | Sono presenti de | egli studenti che non verranno | verbalizzat <mark>. <u>Clicca</u></mark> | <u>qui</u> perve | edere la |
| ista.         |                  |                                |                                          |                  |          |

In base alle disposizioni di Ateneo, gli studenti con esito Ritirato o Insufficiente possono non essere verbalizzati. In questo caso vengono segnalati dal sistema in un elenco a parte, con l'indicazione **Elenco esiti senza verbale**.

| Elenco esiti | senza verbal | e                   |            |         |      |
|--------------|--------------|---------------------|------------|---------|------|
| Data Iscr.   | Matricola    | Cognome e Nome      | Anno Freq. | Esito   | Sel. |
| 23/10/2012   | 713666       | AAAAAAE TR FARMACIA | 2012/2013  | Assente |      |

Cliccare quindi sul tasto "Stampa Verbale" e salvare o stampare direttamente il file pdf e consegnarlo alla Segreteria Studenti.

| VI<br>Att<br>Apj<br>LO | ERBALE I<br>ività didattica<br>pello previsto<br>TTO N. 8492 | PESAME<br>[codice]: INGLESE SCIEN]<br>in data: 23/10/2012<br>- BATCH N. 12784 | TIFICO [MED2831] |                 |                 |         |
|------------------------|--------------------------------------------------------------|-------------------------------------------------------------------------------|------------------|-----------------|-----------------|---------|
| N.                     | Data Iscr.                                                   | Cognome e nome                                                                | Matricola        | Data di nascita | Numero verbale  | Crediti |
| 1                      | 23/10/2012                                                   | AAAAA FARMACIA C.U                                                            | 713664           | 01/01/1980      | 00008492 0001 4 | 3       |
| Esi                    | to esame: 28                                                 | 1                                                                             | •                | •               | •               | -       |

La Segreteria Studenti, dopo aver ricevuto il verbale cartaceo firmato dal docente, attiverà le procedure per il caricamento delle prove nelle carriere degli studenti.

#### **RISTAMPA/CORREZIONE VERBALI**

Una volta generati dei verbali, nella pagina di dettaglio relativo all'appello appare la funzione di **Ristampa e Correggi verbale**, che permette di cancellare un intero lotto e ricrearlo corretto <u>prima</u> della consegna del verbale cartaceo in segreteria studenti, oppure di modificare singoli verbali <u>anche dopo</u> la consegna del cartaceo in segreteria.

N.B.: Se l'esame è scritto, non è possibile cancellare il verbale prima che questo sia stato acquisito dalla Segreteria Studenti. Per correggere uno o più esiti assegnati è quindi necessario stampare il verbale, consegnarlo in Segreteria Studenti e modificarlo dopo che è stato archiviato.

#### A) MODIFICA DI UN SINGOLO VERBALE

È possibile procedere alla modifica dei singoli verbali anche nel caso in cui questi siano già stati elaborati dalla Segreteria.

Per procedere con la modifica di un verbale bisogna cliccare sull'icona **Ristampa e Correggi verbale** presente nella schermata *Lista I scritti*:

| ppello chiuso, vei                        | balı generatı                 |                    |            |       |      |            |
|-------------------------------------------|-------------------------------|--------------------|------------|-------|------|------------|
| lenco Studenti                            | Iscritti all'Appe             | llo                |            |       |      | _ <u> </u> |
|                                           | 3                             | ×.                 |            | 1     | a.   |            |
|                                           |                               |                    |            |       |      |            |
| A Data Iscr.                              | <ul> <li>Matricola</li> </ul> |                    | Anno Freq. | Esito | Canc |            |
| - Data ISti                               |                               | = cognome c nome   |            |       |      |            |
| -                                         | -                             | <b>▼</b>           |            |       |      |            |
| <ul> <li>▼</li> <li>23/10/2012</li> </ul> | 713664                        | AAAAA FARMACIA C.U | 2012/2013  | 28 📀  |      |            |

Si aprirà la schermata con l'elenco dei verbali generati:

| Appelli di: INGLESE SCIENTIFICO [MED2831] |                                                       |                                               |                                          |                            |                   | visualizza dettag |        |
|-------------------------------------------|-------------------------------------------------------|-----------------------------------------------|------------------------------------------|----------------------------|-------------------|-------------------|--------|
| Tecniche<br>professi                      | e di radiologia me<br>one sanitaria di Te             | dica, per imma<br>ecnico di radiol            | igini e radioterapi<br>ogia medica) [071 | a (abilitant<br>0713] (L)  | e alla            |                   |        |
| Descri                                    | zione Appello:                                        | INGLESE :                                     | SCIENTIFICO                              |                            |                   |                   |        |
| Date A                                    | ppello (dal-al):                                      | 23/10/201                                     | .2 -                                     |                            |                   |                   |        |
| Lotti a                                   | enerati:                                              | 1                                             |                                          |                            |                   |                   |        |
|                                           |                                                       |                                               |                                          |                            |                   |                   |        |
| Elenco<br>#                               | verbali genera                                        | ti in precede<br>Data                         | nza<br>Generato Da                       | Stato                      | #                 | Stampa            | Elimin |
| Elenco<br>#<br>Lotto                      | verbali generat                                       | ti in precede<br>Data<br>Stampa               | nza<br>Generato Da                       | Stato                      | #<br>Verbali      | Stampa            | Elimin |
| Elenco<br>#<br>Lotto<br>8492              | verbali generat<br>Descrizione<br>Verbale<br>Standard | ti in precede<br>Data<br>Stampa<br>23/10/2012 | nza<br>Generato Da<br>TEST DOCENTE       | <b>Stato</b><br>Archiviato | #<br>Verbali<br>1 | Stampa            | Elimin |

Cliccando sul numero del lotto contenente il verbale che si vuole modificare, si accederà all'elenco dei verbali del medesimo lotto:

| white an                                      | INGLESE SCIENT                                                    | IFICO [MED2:                            | 831]                      |                                    |       | visualizza dettagi<br>>> |        |  |
|-----------------------------------------------|-------------------------------------------------------------------|-----------------------------------------|---------------------------|------------------------------------|-------|--------------------------|--------|--|
| Tecniche di<br>professione                    | radiologia medica,  <br>sanitaria di Tecnico                      | per immagini e<br>di radiologia r       | radioterap<br>nedica) [0] | oia (abilitante<br>70713] (L)      | alla  |                          |        |  |
| Descrizion                                    | ne Appello: I                                                     | NGLESE SCIEN                            | ITIFICO                   |                                    |       |                          |        |  |
| Date Appe                                     | ello: 2                                                           | 23/10/2012 09:00                        |                           |                                    |       |                          |        |  |
| Elenco ve                                     | rbali del lotto 849                                               | 92                                      |                           |                                    |       |                          |        |  |
| Elenco ve<br>Matricola                        | rbali del lotto 849<br>Cognome e<br>Nome                          | )2<br>N. Verbale                        | Stato                     | Data<br>Esame                      | Esito | Modifica                 | Revoca |  |
| <mark>Elenco ve</mark><br>Matricola<br>713664 | rbali del lotto 849<br>Cognome e<br>Nome<br>AAAAA FARMACIA<br>C.U | <b>N. Verbale</b><br>00008492<br>0001 4 | Stato<br>Caricato         | <b>Data</b><br>Esame<br>23/10/2012 | Esito | Modifica                 | Revoca |  |

Per procedere alla modifica del singolo verbale, cliccare sull'icona di modifica 🖻 in corrispondenza dello studente per il quale si intende modificare il verbale.

Si aprirà quindi il dettaglio del verbale:

| otto - Batch:         | 8492 - 12784                          |
|-----------------------|---------------------------------------|
| Studente (Matricola): | AAAAA FARMACIA C.U (713664)           |
| Attività didattica:   | INGLESE SCIENTIFICO [MED2831] - 3 CFU |
| Data esame:           | 23/10/2012 =                          |
| Voto verbale:         | 28                                    |
| Esito:                | 29                                    |
| Domande d'esame:      |                                       |

N.B.: Le uniche modifiche possibili sono quelle ai campi Data Esame e Esito.

Dopo aver effettuato le modifiche, procedere cliccando su sistema genererà un verbale di Modifica:

| Univ                                                                                                    | ersità degli Studi di TORINO                                                  | - TEST                  |                      |                      |
|----------------------------------------------------------------------------------------------------|-------------------------------------------------------------------------------|-------------------------|----------------------|----------------------|
| Lotto N. 8493 Batc                                                                                               | h N. 12786                                                                    |                         |                      |                      |
| Viene revocato il vo<br>per lo studente:                                                                         | erbale dell'esame di: MED2831 - INGLESE S                                     | CIENTIFICO del 23/10/20 | 12                   |                      |
| Num verbale                                                                                                    | Cognome e nome                                                                | Matricola               | AD                   | CDS                  |
| 00008492 0001 4                                                                                                  | AAAAA FARMACIA C.U                                                            | 713664                  | MED2831              | 003501               |
| Lotto revocato N. 84                                                                                             | 92 Batch N. 12784                                                             |                         | 90                   |                      |
| Data esame: 23/10/2                                                                                              | 012                                                                           |                         |                      |                      |
| Esito esame: 28                                                                                                  |                                                                               |                         |                      |                      |
| Note:                                                                                                    |                                                                               |                         |                      |                      |
| e sostituito con il se                                                                                           | guente:                                                                       |                         |                      |                      |
| vote:<br>sostituito con il se<br>Num verbale                                                                     | eguente:<br>Cognome e nome                                                    | Matricola               | AD                   | CDS                  |
| v sostituito con il se<br>Num verbale<br>00008493 0001 5                                                         | eguente:<br>Cognome e nome<br>AAAAA FARMACIA C.U                              | Matricola<br>713664     | AD<br>MED2831        | CDS<br>003501        |
| sostituito con il se<br>Num verbale<br>00008493 0001 5<br>otto generato N. 84                                    | eguente:<br>Cognome e nome<br>AAAAA FARMACIA C.U<br>193 Batch N. 12786        | Matricola<br>713664     | <b>AD</b><br>MED2831 | CDS<br>003501        |
| Note:<br>e sostituito con il se<br>Num verbale<br>00008493 0001 5<br>Lotto generato N. 84<br>Data esame: 23/10/2 | eguente:<br>Cognome e nome<br>AAAAA FARMACIA C.U<br>193 Batch N. 12786<br>012 | Matricola<br>713664     | <b>AD</b><br>MED2831 | <b>CDS</b><br>003501 |

Questo verbale va a sostituire il precedente che si è voluto modificare ed è equivalente ai normali verbali: potrà quindi essere nuovamente modificato o cancellato. Per procedere alla registrazione dell'esito dell'esame nella carriera dello studente, il nuovo verbale dovrà essere firmato e consegnato in Segreteria studenti.

Tornando infine all'*Elenco dei verbali* sarà visibile la seguente situazione:

| Appell              | i di: INGLESE SCIEN                               | TIFICO [ME                       | D2831]                                |                         |              | visualizza<br>>> | i dettagli |
|---------------------|---------------------------------------------------|----------------------------------|---------------------------------------|-------------------------|--------------|------------------|------------|
| Tecnich<br>professi | e di radiologia medica<br>ione sanitaria di Tecni | ı, per immagiı<br>co di radiolog | ni e radioterapia<br>ia medica) [070] | (abilitante<br>713] (L) | alla         |                  |            |
| Descri              | zione Appello:                                    | INGLESE SC                       | IENTIFICO                             |                         |              |                  |            |
| Date A              | ppello (dal-al):                                  | 23/10/2012                       | -                                     |                         |              |                  |            |
| Lotti g             | enerati:                                          | 2                                |                                       |                         |              |                  |            |
| Elenco<br>#         | verbali generati ii<br>Descrizione                | n precedenz<br>Data              | a<br>Generato Da                      | Stato                   | #<br>!!      | Stampa           | Elimina    |
| 0400                | Verbale Standard                                  | 23/10/2012                       | TEST DOCENTE                          | Archiviato              | tervali<br>1 | æ                |            |
| 849Z                |                                                   | 20/10/2012                       | TEST DOCEMIE                          | HI CIII VIGCO           | -            |                  |            |
|                     |                                                   |                                  |                                       |                         |              |                  |            |
| <u>8493</u>         | Verbale Revoca per<br>Errore Materiale            | 23/10/2012                       | TEST DOCENTE                          | Importato               | 1            | 9                | 8          |

. 11

Rigenera Verbale